## oromatrix ag

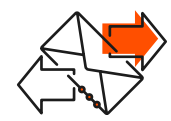

**Outlook Kalenderfreigabe** 

Þ

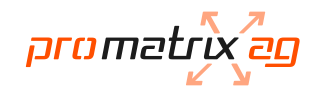

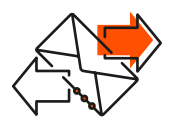

## Kalender freigeben

Jeder Benutzer kann seinen Kalender für die gewünschten Mitarbeiter freigeben.

| 1 2          | 🖌 🔳 Meine Kale                           | nder                          |
|--------------|------------------------------------------|-------------------------------|
|              | ✓ Kalende                                | In neuem Fenster öffnen       |
|              | Geburts                                  | Neuer Kalender                |
|              | 🗌 Andere K                               | Djesen Kalender ausblende     |
|              | le le le le le le le le le le le le le l | <u>Ü</u> berlagerung          |
|              | 1                                        | Far <u>b</u> e                |
|              |                                          | 🕅 Kalender <u>u</u> mbenennen |
|              |                                          | Kalender kopieren             |
|              | 1                                        | Kalender <u>v</u> erschieben  |
|              |                                          | Kalender löschen              |
|              |                                          | Nach <u>o</u> ben             |
|              |                                          | Nach unten                    |
| 🔽 🔜 28 🖾 ··· |                                          | <u>F</u> reigeben             |
|              |                                          | Eigenschaften                 |
|              |                                          |                               |

Kalender öffnen im Outlook.

Rechtsklick auf freizugebenden Kalender und "Freigeben" auswählen.

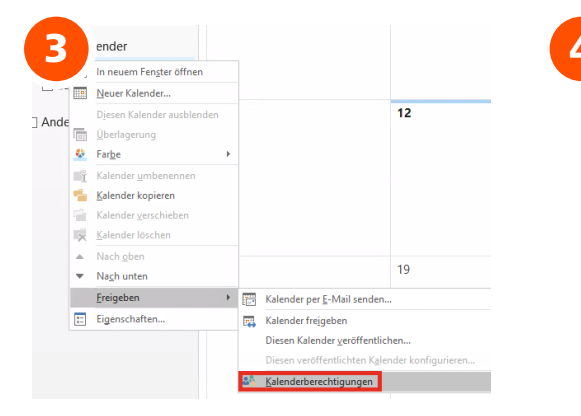

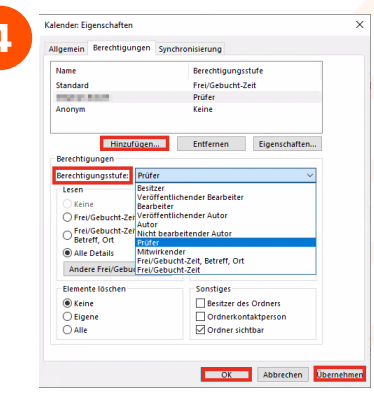

"Kalenderberechtigungen" anklicken. Den gewünschten Mitarbeiter "Hinzufügen" und die "Berechtigungsstufe" anpassen. "Übernehmen" und "OK".

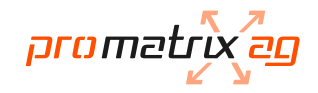

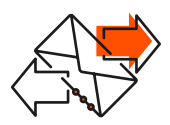

## Freigegebener Kalender öffnen

Wenn die Berechtigungen eingetragen sind, kann der freigegebene Kalender geöffnet werden.

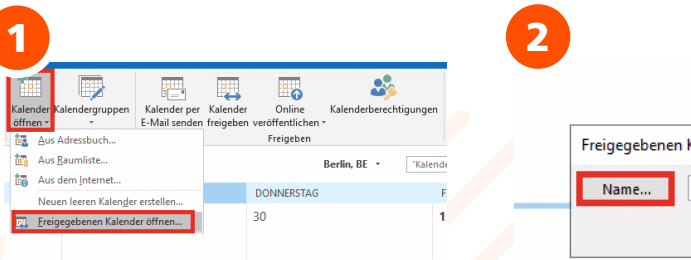

| n X       |
|-----------|
|           |
| Abbrechen |
|           |

Wenn die benötigten Kalender freigegeben sind, oben "Kalender öffnen" wählen und "Freigegebener Kalender öffnen..." anklicken. "Name" anklicken für die Auswahl und "OK" klicken. Verfügbare Kalender werden angezeigt, auswählen und mit "OK" bestätigen.